## Punkt. MP02: Informazioni essenziali per l'utente

## Keypad

|                    | Su       | <ul> <li>Spostarsi in alto in un elenco</li> <li>Spostare il cursore a sinistra durante la digitazione di un testo</li> <li>Aumentare i numeri</li> <li>Spostarsi tra lettere e numeri all'interno del testo</li> <li>Nella schermata Home: aprire il menu di stato</li> <li>Premere prolungatamente per saltare all'inizio del testo o in cima al menu</li> </ul> |
|--------------------|----------|----------------------------------------------------------------------------------------------------|
| •                  | Punkt.   | <ul> <li>Nella schermata Home: aprire il menu principale</li> <li>Selezionare l'opzione evidenziata</li> <li>Su un thread di messaggi: iniziare un nuovo messaggio</li> </ul>                                                                                                    |
| $\bigtriangledown$ | Giù      | <ul> <li>Spostarsi verso il basso in un elenco</li> <li>Spostare il cursore a destra durante l'immissione del testo</li> <li>Ridurre i numeri</li> <li>Nella schermata Home: aprire il menu delle notifiche</li> <li>Premere prolungatamente per saltare alla fine del testo o in fondo al menu</li> </ul>                                                         |
|                    | Contatti | <ul> <li>Nella schermata Home: aprire l'elenco Contatti</li> <li>Premere a lungo sulla schermata Home per aggiungere un nuovo contatto</li> </ul>                                                                                                    |
| P                  | Messaggi | <ul> <li>Nella schermata Home: aprire il menu Messaggi</li> <li>Quando viene selezionato un numero o un contatto:<br/>inviare un messaggio a quel numero o contatto</li> <li>Premere a lungo sulla schermata Home per crea un nuovo<br/>messaggio</li> <li>Inviare un messaggio basato su un modello a qualcuno che<br/>ti chiama</li> </ul>                       |

For further information please contact: info@punkt.ch Tel +41 91 924 9003

www.punkt.ch

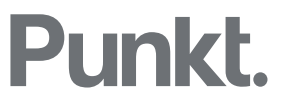

|                 | Invio                        | <ul> <li>Avviare una chiamata</li> <li>Rispondere a una chiamata</li> <li>Mette una chiamata in attesa</li> <li>Nella schermata Home: accedere alla cronologia delle chiamate</li> <li>Nelle impostazioni: salvare le impostazioni</li> <li>Premere a lungo su una chiamata in arrivo per rispondere con l'opzione vivavoce attivata</li> </ul>                 |
|-----------------|------------------------------|----------------------------------------------------------------------------------------------------|
| < <u>-</u>      | Indietro                     | <ul><li>Ritornare alla schermata precedente</li><li>Eliminare un carattere</li></ul>                                                                                                    |
| R               | Fine                         | <ul> <li>Terminare una chiamata</li> <li>Rifiutare una chiamata</li> <li>Ritornare alla schermata Home</li> <li>Premere a lungo sulla schermata Home per spegnere il telefono</li> </ul>                                                                                                    |
|                 | Tasti numerici<br>(da 1 a 9) | <ul> <li>Premere a lungo sulla schermata Home per utilizzare una azione veloce</li> <li>Premere a lungo 1 per chiamare la segreteria telefonica</li> <li>Inserire un numero o una lettera</li> </ul>                                                                                                    |
| Ũ               | Zero                         | <ul> <li>Inserire uno spazio durante l'immissione del testo</li> <li>Inserire uno zero quando si immettono i numeri</li> <li>Tenere premuto durante l'immissione di un numero di telefono per inserire il simbolo +</li> </ul>                                                                                                    |
| *               | Asterisco                    | <ul> <li>Mostrare l'elenco dei simboli quando si inserisce il testo</li> <li>Inserire simboli, ad esempio +, quando si inserisce un<br/>numero di telefono</li> <li>Tenere premuto durante una chiamata per mettere il<br/>telefono in modalità silenziosa</li> <li>Premere a lungo durante la scrittura di messaggi per<br/>selezionare le emoticon</li> </ul> |
| <b>#</b><br>g-A | Cancelletto                  | <ul> <li>Cambiare la modalità di inserimento quando si digita un<br/>testo: consente di alternare tra testo predittivo, multitasto e<br/>numeri</li> <li>Premere a lungo durante la composizione di u messaggio<br/>per selezionare la lingua</li> </ul>                                                                                                    |

For further information please contact: info@punkt.ch Tel +41 91 924 9003

www.punkt.ch

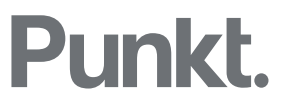

## Accendere il MP02

Tieni premuto il tasto di accensione nella parte superiore del telefono.

#### Sbloccare la tastiera

La tastiera dell'MPo2 si blocca automaticamente di default dopo 30 secondi (quando è bloccata, lo schermo diventa nero). Per sbloccare: premere brevemente il pulsante di accensione e quindi premere il tasto Punkt.

Per modificare le impostazioni di blocco automatico:

- Premere il tasto Punkt per accedere al menu principale.
- Scorrere verso il basso e selezionare Impostazioni.
- In Impostazioni, selezionare Preferenze, quindi Blocco automatico e scegli l'opzione preferita.

#### Batteria e livelli di segnale

Non ci sono indicatori permanenti di batteria o segnale nella schermata Home dell'MP02. Tuttavia, quando la carica della batteria scende al di sotto del 20%, viene visualizzato un avviso nella schermata Home. Allo stesso modo, se il segnale è basso, verrà indicato nella schermata Home.

È possibile controllare i livelli della batteria e del segnale in qualsiasi momento premendo il tasto Su e accedendo al menu du stato.

### Impostare il codice di sblocco tastiera

Dalla schermata Home premere il tasto Punkt per accedere al menu principale.

- Selezionare Impostazioni e premere il tasto Punkt.
- Selezionare Sicurezza e premere il tasto Punkt.
- Selezionare Passcode e premere il tasto Punkt

## Trovare la password WAP per il tethering

• Dalla schermata Home premere il tasto Punkt per accedere al menu principale.

For further information please contact: info@punkt.ch Tel +41 91 924 9003

www.punkt.ch

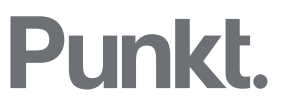

- Selezionare Impostazioni e premere il tasto Punkt.
- Selezionare Connettività e premere il tasto Punkt.
- Selezionare Tethering e premere il tasto Punkt.
- Selezionare Password e premere il tasto Punkt.

### Importazione di contatti

I contatti possono essere importati nel formato vCard (\* .vcf)

# Importazione da un dispositivo Android o iOS tramite Bluetooth

- Attivare il Bluetooth sul dispositivo sorgente.
- Attivare il Bluetooth sull'MPo2:
  - Dalla schermata Home, premere il tasto Su per accedere al menu di Stato.
  - Scorrere verso il basso fino a Bluetooth disattivato.
  - Premere il tasto Punkt per attivare il Bluetooth.
  - Premere il tasto Indietro per tornare alla schermata Home.
- Sul dispositivo Android / iOS:
  - Dall'applicazione Contatti del dispositivo di origine, selezionare il contatto (o tutti i contatti) da condividere.
  - Selezionare Condividi.
  - Selezionare Invia file tramite Bluetooth.
  - o Selezionare MP02 dall'elenco dei dispositivi visualizzati.
- Una notifica 'Incoming File <filename.vcf>' apparirà sull'MPo2:
  - Selezionare Accetta.
  - Premere il tasto Contatti.
  - Selezionare Gestisci contatti e premere il tasto Punkt.
  - Selezionare Ripristina contatti e premere il tasto Punkt per visualizzare <filename.vcf>.
  - Premere il tasto Punkt e selezionare Sì su Ripristina contatti.
  - Premere il tasto Punkt per confermare.

For further information please contact: info@punkt.ch Tel +41 91 924 9003

www.punkt.ch

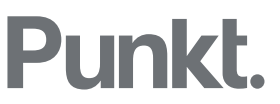

- I contatti vengono così importati nei Contatti MPo2.
- Se lo si desidera, disattivare il Bluetooth su entrambi i dispositivi per risparmiare energia.

## Importazione da un Mac o PC Windows tramite USB

Se si importa da un Mac, assicurarsi che sia installata un'applicazione di trasferimento file da Mac a Android (ad esempio <u>https://www.android.com/filetransfer/</u>).

- Collegare l'MP02 al PC utilizzando il cavo USB C in dotazione.
- Dalla schermata Home dell'MPo2, premere il tasto Su per accedere al menu di Stato.
- Durante la connessione USB, premere il tasto Punkt per passare dalla modalità di Carica a quella di sincronizzazione.

#### Mac

- Aprire il programma appropriato (Contatti, Outlook, Gmail, ecc.) e selezionare ed esportare il contatto (o tutti i contatti) in formato vCard.
- Assegnare un nome al file (<filename.vcf>) e salvarlo sul desktop.
- Avviare l'applicazione di trasferimento file Mac (se non è stata avviata automaticamente).
- Individuare la cartella Contatti. Se la cartella Contatti non è elencata, creare una nuova cartella nella radice e denominarla Contatti: Trasferimento file Android: File> Nuova cartella, quindi digitare il nome "Contatti".
- Copiare il file vCard dal Mac alla cartella Contatti MP02.
- Sull'MPo2:
  - Contatti> Gestisci contatti> Ripristina contatti < nomefile.vcf>.
  - Selezionare il file vCard <filename.vcf> appena trasferito.
  - Premere il tasto Punkt per confermare. I contatti verranno quindi importati.
- Disconnettere l'MP02.

For further information please contact: info@punkt.ch Tel +41 91 924 9003

www.punkt.ch

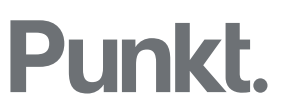

#### Windows

- Aprire l'applicazione appropriata (Outlook, Gmail, ecc.) e selezionare ed esportare il contatto (o tutti i contatti) in formato vCard.
- Assegnare al file un nome <filename.vcf> e salvarlo sul desktop di Windows.
- Individuare l'area di archiviazione di MPo2 (PC \ MPo2 \ Memoria condivisa interna \ Contatti) e aprire la cartella Contatti
- Copiare il file vCard dal Desktop alla cartella Contatti MP02.
- Sull'MPo2:
  - Contatti> Gestisci contatti> Ripristina contatti <nomefile.vcf>.
  - Selezionare il file vCard <filename.vcf> appena trasferito.
  - Premere il tasto Punkt per confermare. I contatti verranno quindi importati

### Aggiornamento del firmware dell'MP02

Non è necessario inserire una scheda SIM per seguire questa procedura.

- Assicurarsi che l'MP02 abbia la batteria sufficientemente carica (almeno il 50%).
- Sbloccare il telefono.
- Premere il tasto Punkt per accedere al menu principale.
- Scorrere fino a Impostazioni e premere di nuovo il tasto Punkt.
- Selezionare e premere Connettività.
- Scorrere verso il basso e selezionare Wi-Fi.
- Connettersi a una rete disponibile.
- Premere il tasto Fine per tornare alla pagina iniziale.
- Premere il tasto Punkt.
- Scorrere verso il basso e selezionare Impostazioni.
- Scorrere verso il basso e selezionare Info.
- Scorrere verso il basso e seleziona Firmware.
- Scorrere fino a selezionare Verifica la disponibilità di aggiornamenti
- Il nuovo software verrà installato e l'MPo2 verrà riavviato.

For further information please contact: info@punkt.ch Tel +41 91 924 9003

www.punkt.ch

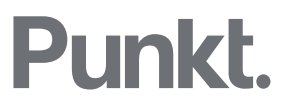